#### Objectifs de la formation

- 1- Appropriation de l'environnement Géogébra
- 2- Créer des figures planes
- 3- Manipuler des figures planes4- Visualiser des fonctions et des relations
- 5- Créer un document texte et photos en parallèle

#### Initiation à l'environnement Géogébra

- 1- Menu, dont affichage...
- 2- Clavier virtuelle
- 3- Tableur
- 4- Protocole de construction
- 5- Champ de saisie
- 6- Alo 7- G

|          | Eichier Éditer | Affic      | and Ontions Outile Fan    | ŝtro Aido     |          |     |       |           |            |   |          |   |          |    |   |          |     |         |            |  |          |         |           |           |
|----------|----------------|------------|---------------------------|---------------|----------|-----|-------|-----------|------------|---|----------|---|----------|----|---|----------|-----|---------|------------|--|----------|---------|-----------|-----------|
| aèbre    |                |            | ge options outlis rem     | elle Alde     |          |     |       |           |            |   |          |   |          |    |   |          |     |         |            |  |          |         |           |           |
| ranhique |                |            | Algèbre                   | Ctrl+Maj+A    | АВС      | a=2 | È I   |           |            |   |          |   |          |    |   |          |     |         |            |  |          |         |           |           |
| apinque  |                |            | Tableur                   | ur Ctri+Maj+S |          |     |       |           |            |   |          |   |          |    |   | 6        |     |         | <b>U</b> 🔅 |  |          |         |           |           |
|          | Algebre        | X =        | Calcul forme              | Ctrl+Maj+K    |          |     |       |           |            |   |          |   |          |    |   |          |     | Tableur |            |  |          | S ▼ Pro | tocole de |           |
|          |                |            | Graphique                 | Ctrl+Mai+1    | <b>^</b> | -   |       |           | 1          |   |          | 1 |          |    | 1 |          |     | 1       | D          |  | <u> </u> |         |           | 2   🕮   4 |
|          | 6              |            | Craphique 0               | Ottle Maile 0 | 12       | L   |       |           |            |   |          |   |          |    |   |          | -   | 2       |            |  |          | No. N   | om Dei    | finit Va  |
|          |                | <b></b>    | Graphique 2               | Cur+waj+2     |          |     |       |           |            |   |          |   |          |    |   |          |     | 3       | 2          |  |          |         |           |           |
|          |                | ÷          | Protocole de construction | Ctrl+Maj+L    | 10       |     | -     |           |            |   |          |   |          |    |   |          |     | 4       | 5          |  |          |         |           |           |
|          |                | 123<br>QWE | Clavier virtuel           |               |          |     |       |           |            |   |          |   |          |    |   |          |     | 5       | _          |  |          |         | 4         |           |
|          |                | 1          | Champ de saisie           |               |          | 1   |       |           |            |   |          |   |          |    |   |          |     | 6       |            |  |          |         | •         |           |
|          |                | 386        | Asnect                    |               |          | _   |       |           |            |   |          | 1 |          |    |   |          |     | 7       |            |  |          |         |           |           |
|          |                | 000        | Aspect                    |               |          |     |       |           |            |   |          |   |          |    |   |          |     | 8       |            |  |          |         |           |           |
|          |                | 2          | Rafraîchir l'affichage    | Ctrl+F        | 6        |     |       |           |            |   |          |   |          |    |   |          |     | 9       |            |  |          |         |           |           |
|          |                |            | Recalculer tout           | Ctrl+R        |          |     |       |           |            |   |          |   |          |    |   |          |     | 10      |            |  |          |         |           |           |
|          |                |            |                           |               | 4        |     |       |           |            |   |          |   |          |    |   |          |     | 12      |            |  |          |         |           |           |
|          |                |            |                           |               |          |     |       |           |            | Ē |          |   |          |    |   |          |     | 12      |            |  |          |         |           |           |
|          |                |            |                           |               |          |     |       |           |            |   | 2        |   |          |    |   |          |     | 14      |            |  |          |         |           |           |
|          |                |            |                           |               | 2        |     |       |           |            | _ | -        |   |          |    |   | 52       |     | 15      |            |  |          |         |           |           |
|          |                |            |                           |               |          |     |       | lavier vi | rtuel      |   |          |   |          |    |   |          | í   | 16      |            |  |          |         |           |           |
|          |                |            | -6                        | -4            | -2 0     | 2   | Schap | & é       | ÷   "      | • | ( -      | è | _ Ç      | à  | ) | =   ↔    | → · | 17      |            |  |          |         |           |           |
|          |                |            |                           |               | -        | 1   | 2     | a         | , <u> </u> | r | t v      |   | ilo      | n  |   | \$       |     | 18      |            |  |          |         |           |           |
|          |                |            |                           |               | 2        |     |       |           |            |   | <u> </u> |   | <u>.</u> |    |   | -<br>-   |     | 19      |            |  |          |         |           |           |
|          |                |            |                           |               |          |     | #     | q         | s d        | Ì | gh       |   | K I      | m  | u |          |     | 20      |            |  |          |         |           |           |
|          | [              |            |                           |               |          |     | <     | w         | c          | V | b n      | , | ; :      | !  | - | ↓  →     |     | 21      |            |  |          |         |           |           |
|          |                |            |                           |               |          |     |       |           |            |   |          |   |          | ī  |   |          |     | 22      |            |  |          |         |           |           |
|          |                |            |                           |               |          |     |       |           |            |   |          |   |          |    |   |          |     | 20      |            |  |          |         |           |           |
|          |                | _          |                           |               | 6        |     | +     |           | /          |   | ()       | 2 | °π       | ιú |   | <u> </u> |     |         |            |  |          |         |           |           |
|          |                | 5          |                           |               |          |     |       |           |            |   |          |   |          | _  | 1 |          |     | <       |            |  | 4        |         |           | 0/0       |
|          | Saisie:        |            |                           |               |          |     |       |           |            |   |          |   |          |    |   |          |     |         |            |  |          |         |           | ٩         |
|          |                |            |                           |               |          |     |       |           |            |   |          |   |          |    |   |          |     |         |            |  |          |         |           |           |

#### Initiation à l'environnement Géogébra

1- Menu, dont affichage...

- Permet d'ouvrir les fenêtres voulues dont...
- 2- Clavier virtuelle
  - Utile pour dépanner si besoin d'écrire au TBI.
- 3- Tableur
  - S'utilise pour faire des calculs entre cellules.
  - Permet de faire rapidement des graphiques et des statistiques.
- 4- Protocole de construction
  - Permet de revoir la séquence, les étapes de construction des formes, graphiques, etc.
- 5- Champ de saisie
  - Permet d'écrire directement des équations. Ex. : y = 3 x + 5
- 6- Algèbre
  - Indique tous les objets du graphique.

#### 7- Graphique

- Permet de visualiser graphiquement les données, les points de construction, les droites et segments, etc.

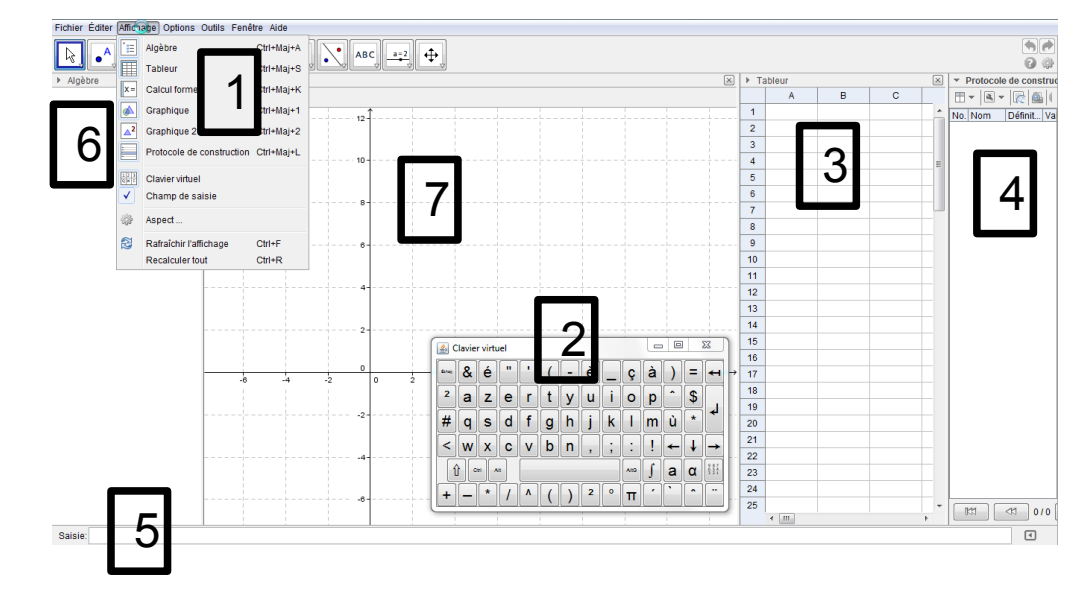

Mise en pratique pour s'approprier quelques fenêtres

La fenêtre « Algèbre »

- 1- Si la fenêtre « Algèbre » n'est pas visible, cliquer dans le menu « Affichage »puis « Algèbre ».
  - Voici les outils de base

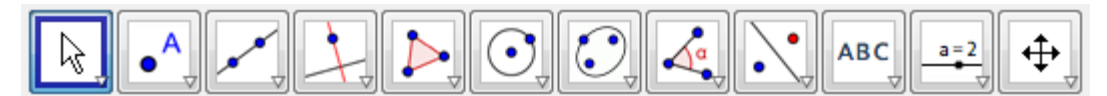

- Remarquer la petite flèche dans le bas à droite de chaque icône.
- Cette flèche permet de choisir parmi une famille d'outils.
- L'outil visible est soit l'outil par défaut au démarrage ou le dernier outil utilisé.
- 2- Ajouter un point dans la fenêtre graphique - Cliquer sur l'outil « Nouveau point »

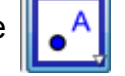

- Cliquer sur les coordonnées voulues dans la fenêtre graphique, le point apparaît
- Noter que les coordonnées du point s'inscrive dans la zone « Algèbre ».
- 3- Les options
  - Cliquer sur la boule à gauche du point dans la fenêtre « Algèbre », le point n'est plus visible dans la fenêtre graphique.
  - Cliquer à nouveau sur la bille, le point redevient visible.
  - Faire un clic de droit sur le point. La fenêtre d'options apparaît... essayer quelques options.
  - Dans la fenêtre d'options, cliquer « Propriétés... ». L'ensemble des options apparaît... essayer quelques options.
  - Noter les outils rapides en haut à gauche de la fenêtre « Graphique ».

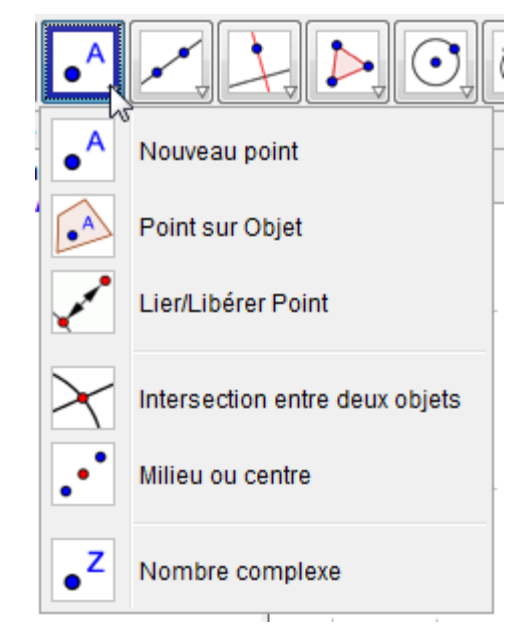

|    | ۶ | Algèbre                     | $\times$ |
|----|---|-----------------------------|----------|
| ît |   | Point<br>• (2) A = (1.5, 5) |          |

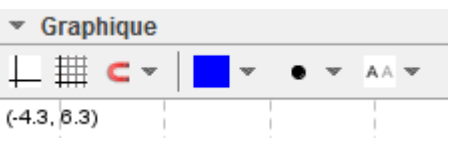

Mise en pratique pour s'approprier quelques fenêtres

La fenêtre « Graphique »

Les outils de base servent à ajouter des objets dans la fenêtre « Graphique ».

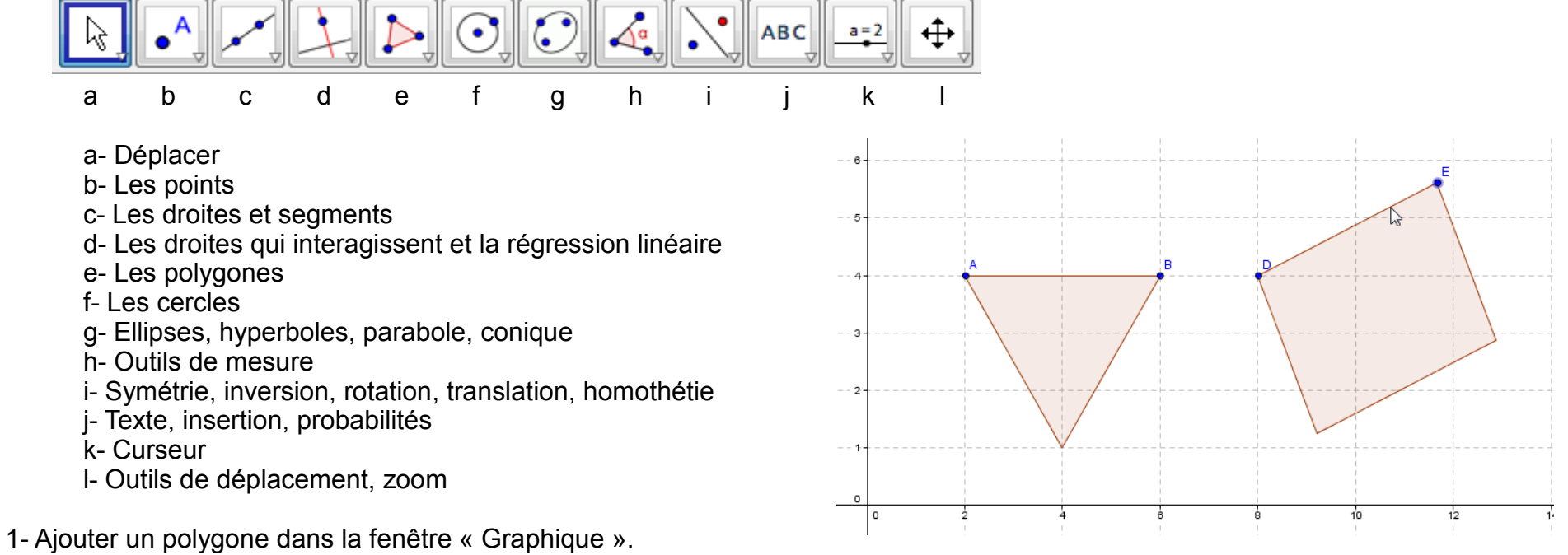

- Cliquer sur l'outil « Polygone ».
- Cliquer sur les coordonnées voulues dans la fenêtre graphique, un point apparaît.
- Cliquer à nouveau sur de nouvelles coordonnées et compléter ainsi votre polygone.
- Choisir l'outil « Déplacer », cliquer sur un point et le déplacer... la forme change!
- 2- Ajouter un polygone indéformable dans la fenêtre « Graphique ».
  - Cliquer sur la petite flèche de l'outil « Polygone ».
  - Cliquer sur « Polygone indéformable ».
  - Cliquer sur les coordonnées voulues dans la fenêtre graphique, un point apparaît.
  - Cliquer à nouveau sur de nouvelles coordonnées et compléter ainsi votre polygone.
  - Choisir l'outil « Déplacer », cliquer sur un point et le déplacer... la forme bouge sans changer!

Mise en pratique pour s'approprier quelques fenêtres

#### La fenêtre « Graphique »

1- Mesurer des segments et des angles - Cliquer sur l'outil « Angle »

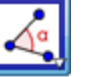

- Assurer vous d'avoir trois points pour mesurer un angle, sinon, ajouter des points avec l'outil « Nouveau point ».
- Cliquer sur un premier point.
- Cliquer sur le second point, le sommet de l'angle à mesurer.
- Cliquer sur le troisième point (la mesure se fait dans le sens antihoraire).
- Cliquer sur l'outil « Distance ou longueur » puis sur deux points.
- 2- Ajouter un segment dans un polygone et mesurer les angles
  - Dessiner un polygone.
  - Cliquer sur l'outil « Segment entre deux points »
  - Ajouter un segment au travers du polygone.
  - Mesurer les angles.
- 3- Ajouter les petites lignes pour les côtés et les angles de même valeur.
  - Cliquer sur l'un des côtés.
  - En appuyant sur « Ctrl », cliquer sur un 2<sup>e</sup>, 3<sup>e</sup>, 4<sup>e</sup> coté au besoin.
  - Faire un clic de droite sur l'un des segments.
  - Cliquer sur « Propriété... »
  - Cliquer sur l'onglet « Codage ».
  - Utiliser le menu déroulant pour choisir le symbole voulu.

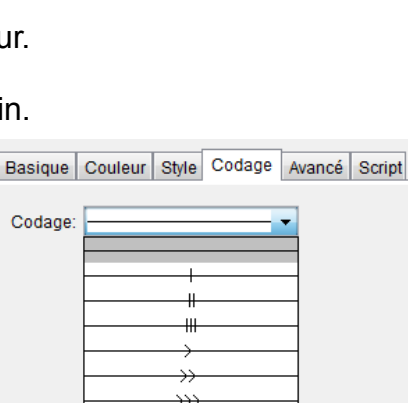

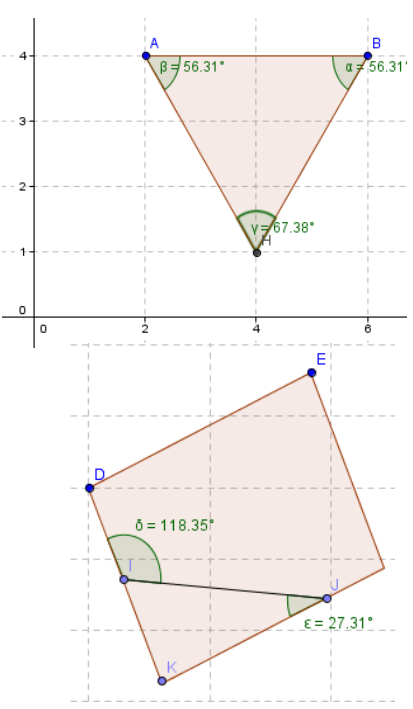

N'oubliez pas de faire des photos de vos constructions géométriques

Mise en pratique pour s'approprier quelques fenêtres

#### La fenêtre « Graphique »

- 1- Faire des images de la rotation d'un polygone
  - Choisir l'outil « Rotation »
  - Cliquer sur votre polygone.
  - Choisir un centre de rotation.
  - Inscrire l'angle de rotation voulu.
  - Faire une photo et la copier dans votre document texte.
  - Enfoncer les touches « Ctrl » et « z » en même temps = « effacer la dernière action »
  - Reprendre les étapes avec un angle de rotation différent.
- 2- Faire une translation
  - Choisir l'outil « Translation »
  - Cliquer sur votre polygone.
  - Cliquer pour faire un point, puis pour compléter le vecteur de la translation.
  - Faire une photo et la copier dans votre document texte.
  - Choisir l'outil « Déplacer ».
  - Cliquer sur le vecteur pour le déplacer.
  - Cliquer sur l'extrémité du vecteur pour modifier la translation.
  - Faire une photo et la copier dans votre document texte.
- 3- Faire une symétrie.
  - Dessiner un polygone et un segment.
  - Choisir l'outil « Symétrie »
  - Cliquer sur votre polygone, puis sur le segment.
  - Faire une photo et la copier dans votre document texte.
  - Choisir l'outil « Déplacer ».
  - Cliquer sur le segment pour le déplacer.
  - Cliquer sur l'extrémité du segment pour modifier l'axe de symétrie.
  - Faire une photo et la copier dans votre document texte.

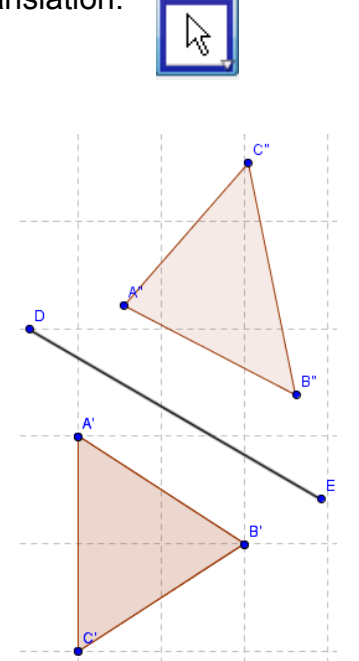

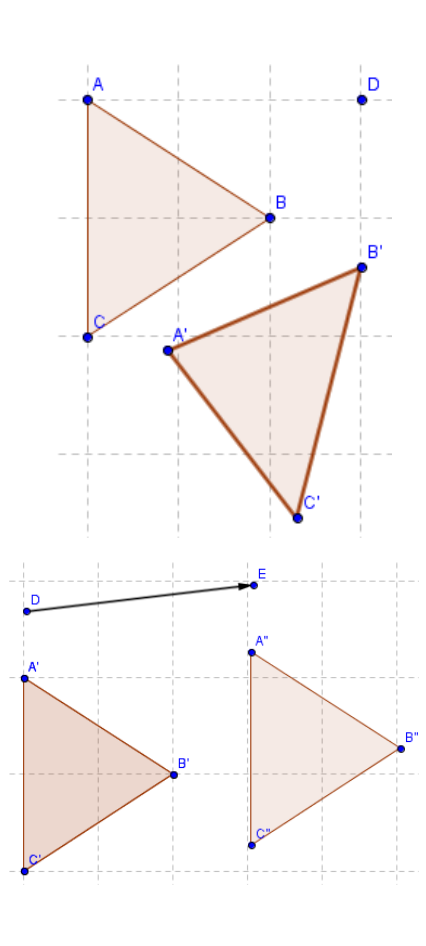

Mise en pratique pour s'approprier quelques fenêtres

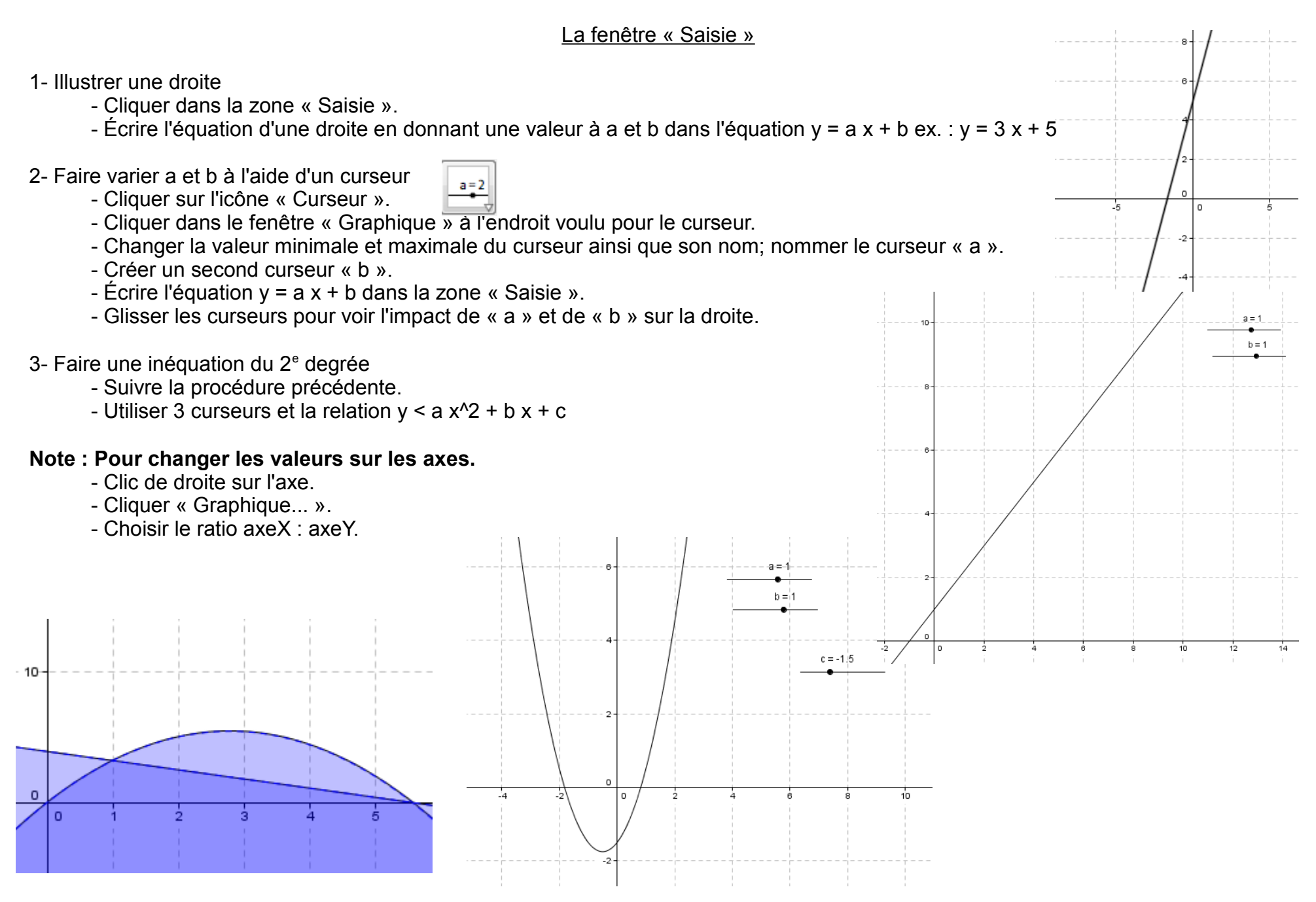